- LabView 2014 installieren kein Neustart!
- Keysight IO Libraries Suite 17.0.19313.5 installieren (default), es wird automatisch als secondary Visa installiert
- Im Keysight Connection Expert unter Keysight 488 options "Enable Keysight GPIB Cards for 488 Programs" aktivieren

| Keysight Connection Expert                                                                                          |                      |                      |                           | ?          | _ □       | ×    |
|----------------------------------------------------------------------------------------------------|----------------------|----------------------|---------------------------|------------|-----------|------|
| Instruments PXI/AXIe Chassis                                                                                        | Manual Configuration | Settings             |                           |            |           |      |
| Options Aliases VISA Conflict Mana                                                                                  | iger                 |                      |                           |            |           |      |
| Keysight VISA options                                                                                               | Keysight 488 options |                      |                           |            |           |      |
| Keysight 488 options Remote IO Server options DVL system entires                                                    | Enable Keysight GPIB | Cards:               |                           |            |           |      |
| IO Libraries Suite updates Enabling this option allows Keysight GPIB cards to work in NI-488.2-compatible programs. |                      |                      |                           |            |           |      |
| Auto-scan options                                                                                                   | Enable Keysight GPIB | Cards for 488 Progra | ms                        | u uments : | soltware. |      |
|                                                                                                    |                      |                      | Acc                       | cept       | Cancel    |      |
| <ul> <li>Messages: 2 Clear</li> </ul>                                                                               |                      | Remote IO Server Off | 32-Bit Keysight VISA is S | Secondary  | 17.1.193  | 13.5 |

## • Unter PXI System options

| Keysight Connection Expert                    |                          |                      |                 | 7               | ?.   | _ [     | ×     |
|-----------------------------------------------|--------------------------|----------------------|-----------------|-----------------|------|---------|-------|
| Instruments PXI/AXIe Chassis                  | Manual Configuration     | Settings             |                 |                 |      |         |       |
| Options Aliases VISA Conflict Mana            | ger                      |                      |                 |                 |      |         |       |
| Keysight VISA options<br>Keysight 488 options | PXI system options       |                      |                 |                 |      |         |       |
| Remote IO Server options                      | Configure PXI Systems    | :                    |                 |                 |      |         |       |
| IO Libraries Suite updates                    | Active Resource Manager: | National Instrum     | nents 🔻         |                 |      |         |       |
| Auto-scan options                             | Default Trigger Manager: | National Instrum     | nents 🝷         |                 |      |         |       |
|                                               |                          |                      |                 |                 |      |         |       |
|                                               |                          |                      |                 | Accept          | (    | Cancel  |       |
| Messages: 2     Clear                         |                          | Remote IO Server Off | 32-Bit Keysight | VISA is Seconda | ry : | 17.1.19 | 313.5 |

- Connect GPIB (in meinem Fall Agilent 82357A)
   Skip Windows update driver search -> dann geht's schneller
- Installiere Osziloskop driver (in meinem Fall ag6000 driver für DSO6014L) für LabView 2014 32 und 64bit Unterstützung
- Jetzt erst Restart

- Danach Osziloskop anschliessen und einschalten
- Suche Osziloskop in Keysight IO Libraries

| Keysight Connection Expert            |                                                                                                    | ? _ 🗆 ×                                     |
|---------------------------------------|----------------------------------------------------------------------------------------------------|---------------------------------------------|
| Instruments PXI/AXIe Chassis Manual C | onfiguration Settings                                                                                              |                                             |
|                                       |                                                                                                    |                                             |
| Rescan Filter Instruments: Clear      |                                                                                                    |                                             |
| DS06014L, AGILENT TECHNOLOGIES        | Details for AGILENT TECHNOLOGIES DSO6                                                                              | 014L Oscilloscope                           |
| GPIB1::7::INSTR                       | Manufacturer: AGILENT TECHNOLOGIES<br>Model: DSO6014L<br>Serial Number: MY48120002<br>Firmware Version: 05.00.0637 | View Instrument Information Online          |
|                                       | Connection Strings<br>VISA Addresses                                                                               | Send Commands To This Instrument            |
|                                       | GPIB1::7::INSTR                                                                                                    | Start IO Monitor                            |
|                                       | VISA Aliases<br><no aliases="" configured="" visa=""><br/>• SICL Addresses</no>                                    | Add or Change Aliases                       |
|                                       | Installed Drivers                                                                                                  | Update Drivers                              |
| Messages: 2 Clear                     | Remote IO Server Off 32-                                                                                           | Bit Keysight VISA is Secondary 17.1.19313.5 |

 National Instruments Measurement & Automation Explorer (MAX) öffnen und unter Werkzeuge - NI-VISA – VISA Options

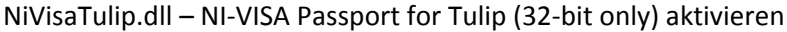

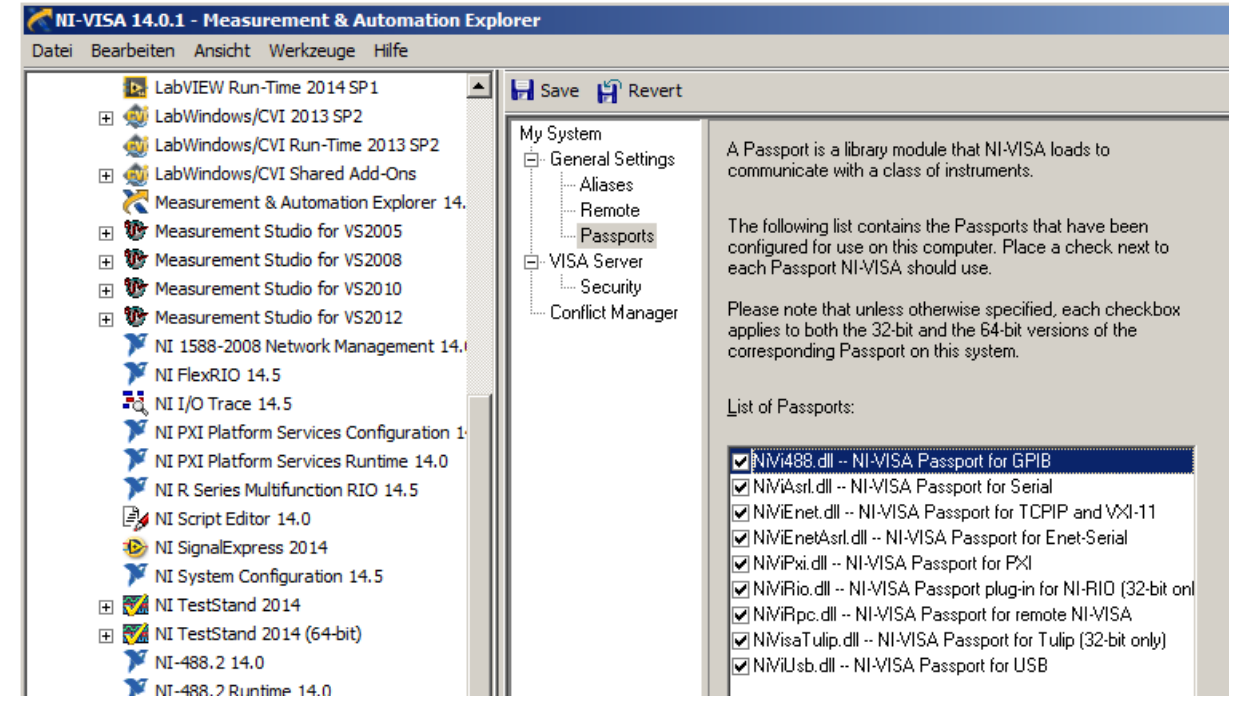

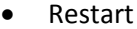

Ggf kommen jetzt ein paar Schritte, die man vorher auch schon machen kann. Nach dem Neustart meldet MAX einen NI VISA Error 0xBFFF003A. Daraufhin habe ich noch folgende Settings gemacht:

 In Keysight Connection Expert über Manual Configuration USB/GPIB interface die VISA Interface ID und die SICL Interface ID auf 1 geändert Das kommt wohl daher, dass der Tulip Passport GPIB 0 belegt/anspricht.

| Keysight Cor        | nnection Expert    |                                                                                                    |                                                                                           | ? _ 🗆 ×                  |
|---------------------|--------------------|----------------------------------------------------------------------------------------------------|-------------------------------------------------------------------------------------------|--------------------------|
| Instruments         | PXI/AXIe Chassis   | Manual Configuration                                                                                                    | Settings                                                                                  |                          |
| Add New Instrum     | ents/Interfaces Ed | lit Existing Instruments/                                                                                                    | Interfaces                                                                                |                          |
| LAN interface TCPIP | 0                  | Edit settings for an 8                                                                                                    | 2357 USB/GPIB interfa                                                                     | ice                      |
| USB/GPIB interface  | GPIB1              | Specify Connection A<br>VISA Interface ID:<br>GPIB Address:<br>SICL Interface ID:<br>Logical Unit:<br>Auto-Discover Option<br>Auto-Discover Instr<br>Auto-Scan Options<br>Do Not Auto-Scan F<br>Always Auto-Scan F<br>Auto-Scan Unless a | ddresses:<br>GPIB1<br>21<br>21<br>T<br>gpib1<br>T<br>T<br>T<br>T<br>T<br>T<br>T<br>T<br>T | iterface<br>face<br>face |
|                     |                    | Auto-Scan is enable                                                                                                    | ed by default                                                                             |                          |
|                     |                    | Keysight 488 Properties                                                                                                    | 5                                                                                         |                          |
|                     |                    |                                                                                                    | Accept                                                                                    | Cancel                   |
| Messages: 2         | Clear              | Remote IO Server Off                                                                                                    | 32-Bit Keysight VISA is Second                                                            | dary 17.1.19313.5        |

• In MAX auf unter Installed VISA implementations auf Agilent VISA klicken und enabeln.

| NI-VISA 14.0.1 - Measurement & Automation Explo                                                                                                    | orer                                                                         |                                                        |
|----------------------------------------------------------------------------------------------------|------------------------------------------------------------------------------|--------------------------------------------------------|
| Datei Bearbeiten Ansicht Werkzeuge Hilfe                                                                                                    |                                                                              |                                                        |
| LabVIEW Run-Time 2014 SP1                                                                                                    | 🖬 Save 🕌 Revert                                                              |                                                        |
|                                                                                                    | My System<br>⊡- General Settings<br>Aliases                                  | Installed VISA implementations:<br>Agilent VISA Enable |
|                                                                                                    | ← Hemote<br>← Passports<br>← VISA Server<br>← Security<br>← Conflict Manager | Disable                                                |
| <ul> <li>NI 1588-2008 Network Management 14.1</li> <li>NI FlexRIO 14.5</li> <li>NI IVI O Trace 14.5</li> <li>NI IVI Platform Services Configuration 1.</li> </ul> |                                                                              | Preferred VISA:<br>National Instruments VISA           |

und unter General Settings – PXI/PCI Interfaces – Show all devices accesible to VISA auswählen.

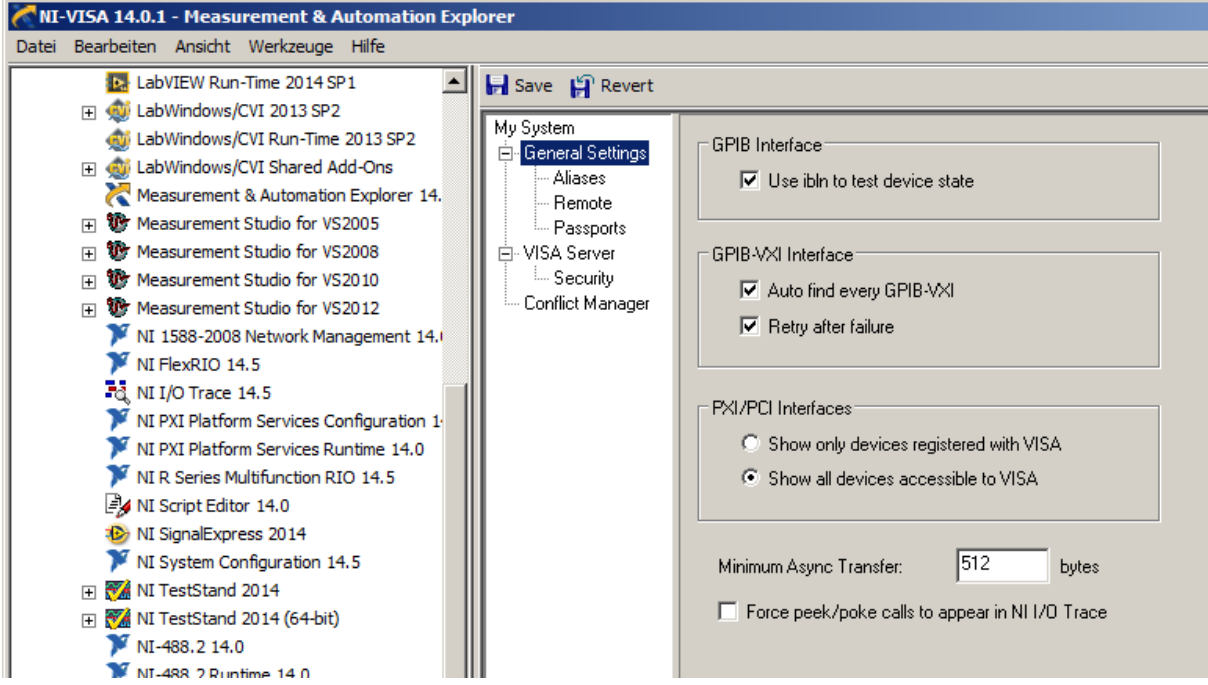

sowie unter Passports - NiVi488.dll und NiViGpvx.dll deaktiviert

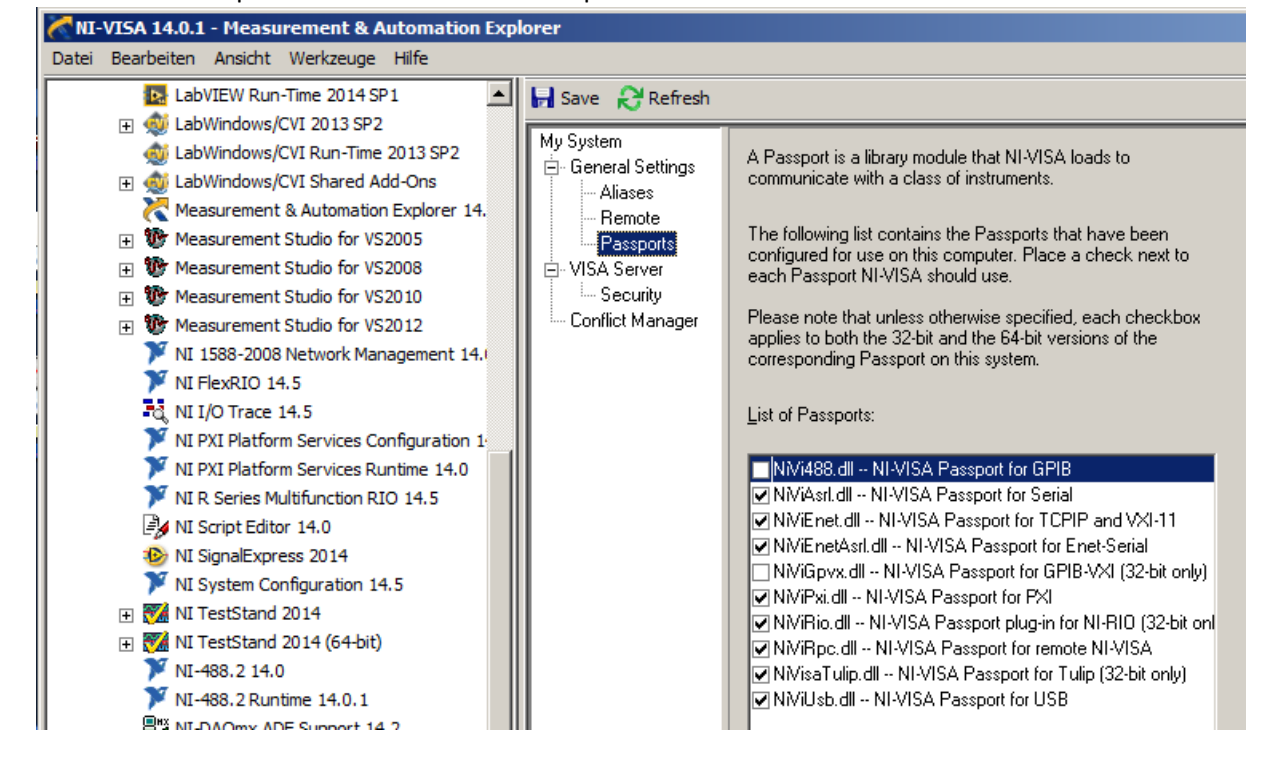

Weiterhin, weil unter MAX immer noch der Fehler 0xBFFF003A angezeigt wird und keine nach Aktualisierung alle VISA Device verschwinden:

- IVI Treiber für Keysight IOLIb installiert
- NIVISA1401Full neu installiert mit 32 und 64bit support
- NI Updates:

| 🤨 NI-Update-Dienst                                                                                         |          | - = x  |
|----------------------------------------------------------------------------------------------------|----------|--------|
| Datei Bearbeiten Hilfe                                                                                     |          |        |
| □ Kritische Updates (9)                                                                                    |          |        |
| Entwicklungsumgebungen                                                                                     |          |        |
| ☑ NI Circuit Design Suite 13.0.1.1 - Update                                                                |          | 24 MB  |
| 🖂 Module                                                                                                   |          |        |
| 📝 f2-Patch für LabVIEW 2014 SP1 SoftMotion Module                                                          |          | 128 MB |
| Toolkits                                                                                                   |          |        |
| In F1-Patch für LabWindows™/CVI™ SQL Toolkit 2.2                                                           |          | 23 MB  |
| Treibersoftware                                                                                            |          |        |
| ☑ NI-488.2 14.0.1                                                                                          |          | 8 MB   |
| ☑ NI-CompactRIO-Modulunterstützung 14.6                                                                    |          | 285 MB |
| 🔽 NI-RIO-14.5.1-Patch für Multifunktions-RIO-Hardware                                                      |          | 99 MB  |
| ▼ NI-SCOPE 14.1.1                                                                                          |          | 46 MB  |
| Patch für PXIe-1085/PXIe-1078 PXI Platform Services, Mai 2015                                              | DRINGEND | 24 MB  |
| Runtime-Software                                                                                           |          |        |
| <ul> <li>NI-Sicherheitshinweis 5Q5FJ4QW - Sicherheitslücke bezüglich lokaler<br/>Zugriffsrechte</li> </ul> |          | 188 MB |
| Patches (1)                                                                                                |          |        |

Aliasnames in IOLib und MAX f
ür das Device vergeben. Beides mal den gleichen.
 -> Jetzt klapt's obwohl MAX einen VISA Fehler anzeigt und keine VISA/GPIB Instrumente finden kann ?!?!